## **Create a Parent Observer Account in Canvas**

This is a process that will require both the student and the parent to help each other. Students will generate a code from their student account and share it with the parent/guardian. Below you will find the steps each need to perform.

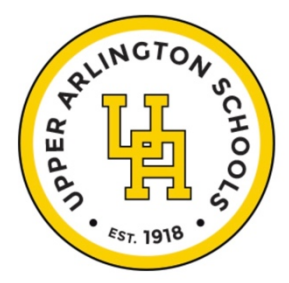

| Student Steps                                                                                                    | Parent/Guardian Steps                                                                    |
|----------------------------------------------------------------------------------------------------|------------------------------------------------------------------------------------------|
| Log in to your Student Canvas account                                                                                                    | Go to                                                                                    |
| from https://uaschools.instructure.com                                                                                                    | https://uaschools.instructure.com/login/canvas                                           |
| Second Second Se | Click the "Click here for an account link"                                               |
| Click Pair with Observer                                                                                                    | Complete the form<br>and enter in the<br>pairing code your<br>student gave you.          |
| Share the code with your                                                                                                    | Go back to the                                                                           |
| parent/guardian.                                                                                                    | https://uaschools.instructure.com/login/canvas                                           |
| This code will only remain active for 7 days.                                                                                                    | log in page and log in.                                                                  |
|                                                                                                    | Observe Multiple Students: Once you have                                                 |
|                                                                                                    | successfully created your account with your first                                        |
|                                                                                                    | student, click on Account>Observing and then                                             |
|                                                                                                    | add the pairing<br>code for your<br>next student.<br>Repeat for all of<br>your students. |